## ■バックアップ手順

今回は「Cドライブ」の「バックアップフォルダ」に保存する例で説明します。 ※「バックアップ先のフォルダ」はお客様にて作成する必要があります。

1)「ユーティリティ」の「バックアップ」をクリックします。

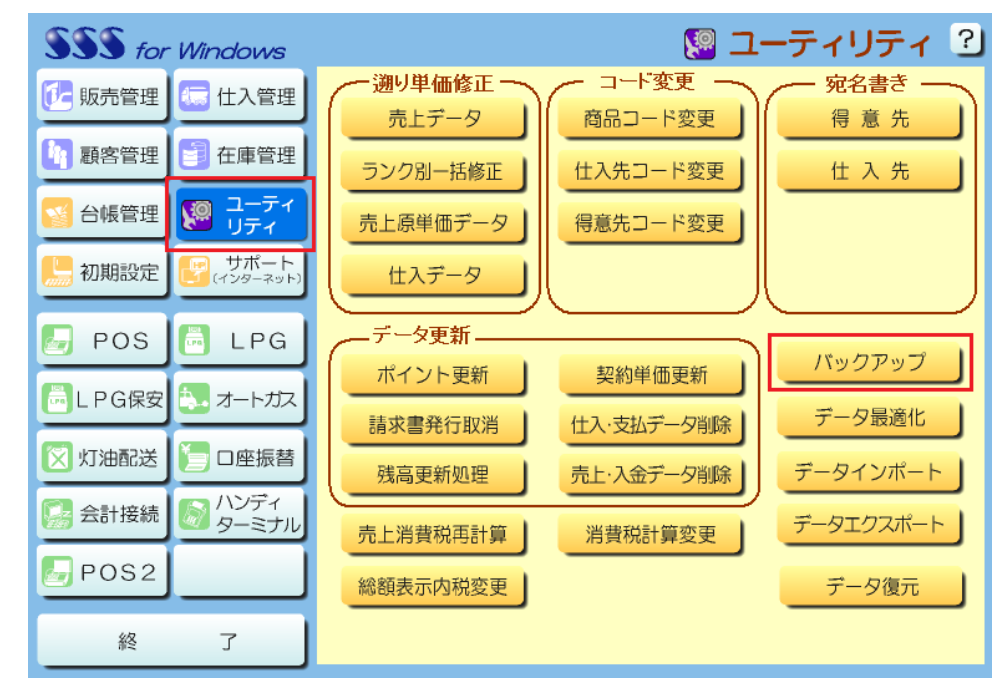

2)①「ドライブ」を選択します。
②「フォルダ」を選択します。

ジョンタルフ」を選択してす。 ※「バックアップファルダ」をダブルクリックすることで選択できます。

③「場所」が「C ドライブのバックアップフォルダ」になっていることを確認した後、 「実行」をクリックします。

| 💷 バックアップ       |                                       |
|----------------|---------------------------------------|
| <u> バックアップ</u> | ŧ                                     |
| 場 所            | C:¥バックアップフォルダ                         |
| ドライブ           | □c: [Windows7_0S]                     |
| フォルダ           |                                       |
|                | 実行( <u>G</u> ) キャンセル ヘルフ°( <u>H</u> ) |

3)以下のメッセージが表示されましたら、バックアップは完了です。

| 実行中               |
|-------------------|
| バックアップしています・・・    |
| しばらくお待ち下さい        |
|                   |
|                   |
| SSS for Windows   |
| () バックアップが終了しました。 |
| ОК                |

補足) バックアップファイルは以下の3種類になります。
①SSSWin.ldf
②SSSWin.mdf
③YSComDLL.ini

## ■データ復元手順

今回は「Cドライブ」の「バックアップフォルダ」から復元する例で説明します。

1)「ユーティリティ」の「データ復元」をクリックします。

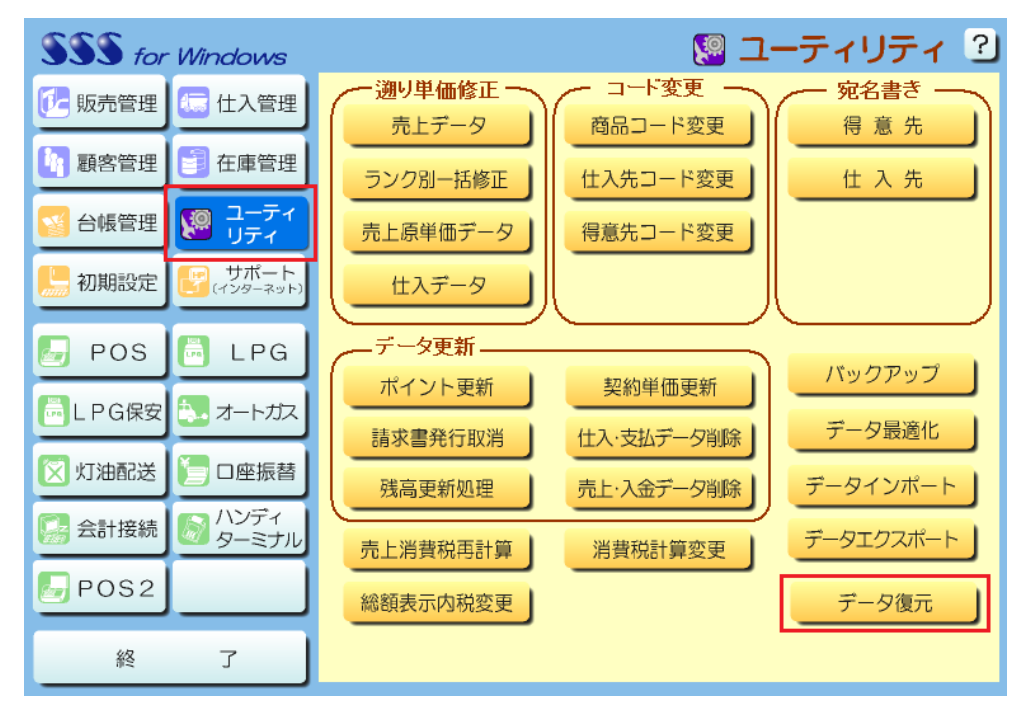

2)①「ドライブ」を選択します。
②「フォルダ」を選択します。

※「バックアップファルダ」をダブルクリックすることで選択できます。

 ③「場所」が「Cドライブのバックアップフォルダ」になっていることを確認した後、 「実行」をクリックします。

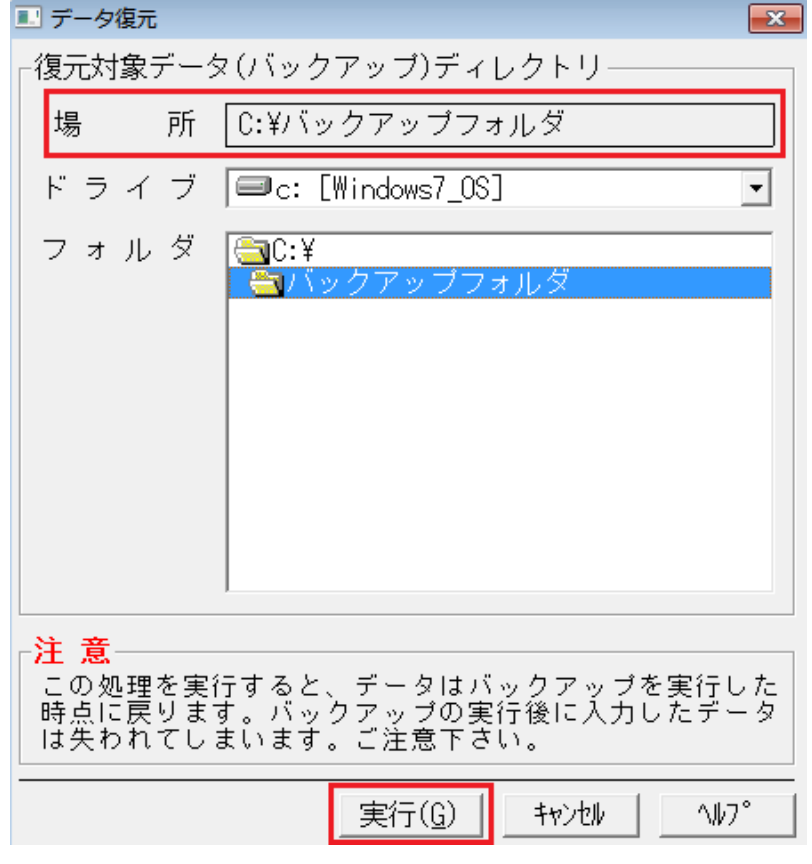

3)以下のメッセージが表示されましたら、「はい」をクリックします。

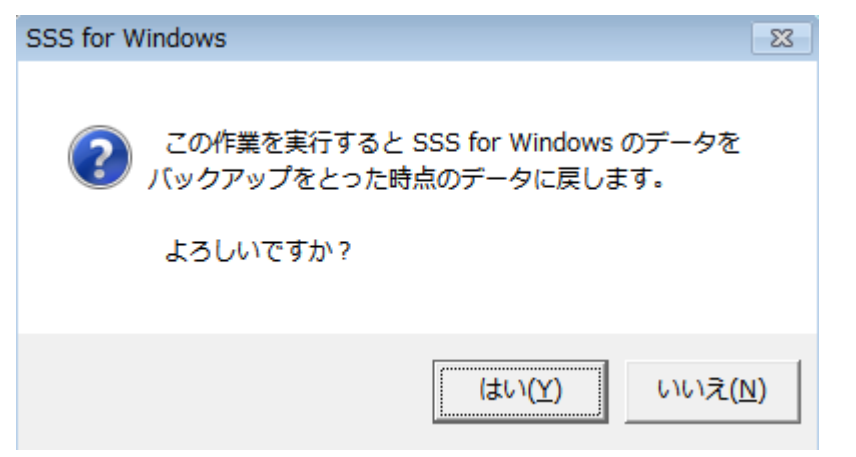

4)以下のメッセージが表示されましたら、バックアップは完了です。

| 美仃屮           |   |
|---------------|---|
| データ復元しています・・・ |   |
| しばらくお待ち下さい    | 1 |
|               | _ |

| SSS for Windows | × |
|-----------------|---|
|                 | Ø |
| 0               | ĸ |

以上になります。